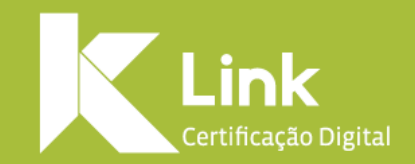

Manual de Emissão de Comprovante de Inscrição e Situação Cadastral – "Modelo II"

#### VERSÃO 1.1 | DATA:23/06/2020

### Prezado(a) cliente,

Em virtude da <u>IN RFB 1.963/2020</u>, que incluiu um novo layout do Cartão CNPJ, o responsável **poderá apresentar apenas este "Comprovante de Inscrição e de Situação Cadastral", "Modelo II"**, para a obtenção de certificados digitais para pessoa jurídica, dispensando a apresentação do ato constitutivo ou certidão simplificada, em emissões que caibam essa possibilidade.

Este novo modelo traz as mesmas informações contidas anteriormente no Cartão . CNPJ, acrescida da informação sobre o Representante Legal e do quadro societário e a qualificação dos sócios.

**Atenção:** A emissão do "Comprovante de Inscrição e de Situação Cadastral", "Modelo II", **poderá ser emitida somente por pessoa qualificada,** como sócio e/ou contabilista, através do site da Rede Sim.

A seguir, trazemos o passo a passo da emissão deste comprovante.

| Autriz COMPROVANTE DE INSCRIÇÃO E DE STIDAÇÃO CADASTRAL  TULO DO ESTABELECIMENTO (NOME DE FANTASIA)  PORTE  TULO DO ESTABELECIMENTO (NOME DE FANTASIA)  PORTE  COMPLO REPRESENTANTE LEGAL  CPF  QUALIFICAÇÃO Sócio-Administrador  COMPLEMENTO  COMPLEMENTO  COMPLEMENTE  COMPLEMENTE COMPLEMENTE COMPLEMENTE  COMPLEMENTE COMPLEMENTE COMPLEMENTE COMPLEMENTE COMPLEMENTE COMPLEMENTE COMPLEMENTE COMPLEMENTE COMPLEMENTE COMPLEMENTE | ÚMERO DE INSCRIÇÃO                                                      | COMPROVANTE                 |           |                                       |
|----------------------------------------------------------------------------------------------------|-------------------------------------------------------------------------|-----------------------------|-----------|---------------------------------------|
| OME EMPRESARIAL         TULO DO ESTABELECIMENTO (NOME DE FANTASIA)         OME DO REPRESENTANTE LEGAL         OME DO REPRESENTANTE LEGAL         ODIGO E DESCRIÇÃO DA ATIVIDADE ECONÔMICA PRINCIPAL         ÓDIGO E DESCRIÇÃO DA ATIVIDADE ECONÔMICAS SECUNDÁRIAS         ÓDIGO E DESCRIÇÃO DA ATUVIDADES ECONÔMICAS SECUNDÁRIAS         ÓDIGO E DESCRIÇÃO DA NATUREZA JURÍDICA         SORADOURO       NÚMERO         EP       BAIRROIDISTRITO         INDIRECO ELETRÔNICO       UF         NEE FEDERATIVO RESPONSÁVEL (EFR)         ***       TUAÇÃO CADASTRAL         UNA       DATA DA SITUAÇÃO CADASTRAL         TUAÇÃO CADASTRAL       DATA DA SITUAÇÃO ESPECIAL         ****       TUAÇÃO CADASTRAL         TUAÇÃO CADASTRAL       DATA DA SITUAÇÃO ESPECIAL         ****       TUAÇÃO CADASTRAL         TUAÇÃO CADASTRAL       DATA DA SITUAÇÃO ESPECIAL         ****       TUAÇÃO CADASTRAL         TUAÇÃO CADASTRAL       DATA DA SITUAÇÃO ESPECIAL                                                                                                    | latriz                                                                  | COMPROVANTE                 | CADASTRAL | UNGNU                                 |
| TULO DO ESTABELECIMENTO (NOME DE FANTASIA)  PORTE  OME DO REPRESENTANTE LEGAL  CPF  QUALIFICAÇÃO SÓCIO-Administrador  ODIGO E DESCRIÇÃO DA ATIVIDADE ECONÔMICA PRINCIPAL  ODIGO E DESCRIÇÃO DA ATIVIDADES ECONÔMICAS SECUNDÂRIAS  ODIGO E DESCRIÇÃO DA ATIVIDADES ECONÔMICAS SECUNDÂRIAS  ODIGO E DESCRIÇÃO DA NATUREZA JURIDICA  DORADOURO  NUMERO COMPLEMENTO UF  DATA DA NITURZA JURIDICA  TUAÇÃO CADASTRAL  TUAÇÃO CADASTRAL  TUAÇÃO CADASTRAL  TUAÇÃO CADASTRAL  DATA DA SITUAÇÃO ESPECIAL  TUAÇÃO ESPECIAL  TUAÇÃO CADASTRAL  CPFICNPJ QUALIFICAÇÃO SÓCIO-S E ADMINISTRADORES  OMENOME EMPRESARIAL  CPFICNPJ QUALIFICAÇÃO SÓCIO-Administrador                                                                                                    | OME EMPRESARIAL                                                         |                             |           |                                       |
| DME DO REPRESENTANTE LEGAL       CPF       QUALIFICAÇÃO<br>Sócio-Administrador         DDIGO E DESCRIÇÃO DA ATIVIDADE ECONÔMICA PRINCIPAL       DDIGO E DESCRIÇÃO DAS ATIVIDADES ECONÔMICAS SECUNDÂRIAS         DDIGO E DESCRIÇÃO DAS ATIVIDADES ECONÔMICAS SECUNDÂRIAS       DDIGO E DESCRIÇÃO DA NATUREZA JURÍDICA         DDIGO E DESCRIÇÃO DA NATUREZA JURÍDICA       NÚMERO       COMPLEMENTO         SÓDIGO E DESCRIÇÃO DA NATUREZA JURÍDICA       MUNICIPIO       UF         SQRADOURO       NÚMERO       COMPLEMENTO         EP       BAIRROIDISTRITO       MUNICIPIO       UF         NDERECO ELETRÔNICO       TELEFONE       UF         INTE FEDERATIVO RESPONSÁVEL (EFR)       TUAÇÃO CADASTRAL       DATA DA SITUAÇÃO CADASTRAL         TUAÇÃO CADASTRAL       DATA DA SITUAÇÃO CADASTRAL       DATA DA SITUAÇÃO ESPECIAL         TUAÇÃO CADASTRAL       DATA DA SITUAÇÃO ESPECIAL       TUAÇÃO CADASTRAL         TUAÇÃO CADASTRAL       DATA DA SITUAÇÃO ESPECIAL       TUAÇÃO ESPECIAL         ****       IDATA DA SITUAÇÃO ESPECIAL       TUAÇÃO ESPECIAL         ****       IDATA DA SITUAÇÃO ESPECIAL       TUAÇÃO ESPECIAL         ******       IDATA DA SITUAÇÃO ESPECIAL       TENTRA         MADRO DE SÓCIOS E ADMINISTRADORES       IDATA DA SITUAÇÃO ESPECIAL       Sócio-Administrador                                                                                                    | TULO DO ESTABELECIMENTO                                                 | (NOME DE FANTASIA)          |           | PORTE                                 |
| SDIGO E DESCRIÇÃO DAS ATIVIDADES ECONÔMICAS SECUNDÂRIAS         SDIGO E DESCRIÇÃO DAS ATIVIDADES ECONÔMICAS SECUNDÂRIAS         SDIGO E DESCRIÇÃO DAS ATIVIDADES ECONÔMICAS SECUNDÂRIAS         SDIGO E DESCRIÇÃO DA NATUREZA JURÍDICA         SORADOURO       INÚMERO         EP       BAIRROIDISTRITO         IDERECO ELETRÓNICO       TELEFONE         ITE FEDERATIVO RESPONSÁVEL (EFR)       DATA DA SITUAÇÃO CADASTRAL         TUAÇÃO CADASTRAL       DATA DA SITUAÇÃO CADASTRAL         TUAÇÃO CADASTRAL       DATA DA SITUAÇÃO ESPECIAL         TUAÇÃO CADASTRAL       DATA DA SITUAÇÃO ESPECIAL         TUAÇÃO CADASTRAL       DATA DA SITUAÇÃO ESPECIAL         TUAÇÃO CADASTRAL       DATA DA SITUAÇÃO ESPECIAL         TUAÇÃO ESPECIAL       CPFICNPJ       QUALIFICAÇÃO         SÓCIOS E ADMINISTRADORES       QUALIFICAÇÃO                                                                                                    | DME DO REPRESENTANTE LE                                                 | GAL                         | CPF       | QUALIFICAÇÃO<br>Sócio-Administrador   |
| SÓDIGO E DESCRIÇÃO DAS ATIVIDADES ECONÔMICAS SECUNDÁRIAS         SÓDIGO E DESCRIÇÃO DA NATUREZA JURÍDICA         SIGRADOURO       NÚMERO       COMPLEMENTO         SIGRADOURO       MUNICÍPIO       UF         SIGRADOURO       MUNICÍPIO       UF         IDERECO ELETRÔNICO       TELEFONE       UF         INTE FEDERATIVO RESPONSAVEL (EFR)       TUAÇÃO CADASTRAL       DATA DA SITUAÇÃO CADASTRAL         TUAÇÃO CADASTRAL       DATA DA SITUAÇÃO CADASTRAL       DATA DA SITUAÇÃO CADASTRAL         TUAÇÃO CADASTRAL       DATA DA SITUAÇÃO ESPECIAL       TUAÇÃO ESPECIAL         TUAÇÃO DE SÓCIOS E ADMINISTRADORES       CPFICNPJ       QUALIFICAÇÃO         SÓCIO-Administrador       Sócio-Administrador       Sócio-Administrador                                                                                                    | ÓDIGO E DESCRIÇÃO DA ATIVI                                              | DADE ECONÓMICA PRINCIPAL    |           |                                       |
| DUIGO E DESCRIÇÃO DA NATUREZA JURÍDICA  DIGRADOURO  INÚMERO COMPLEMENTO UF BAIRROIDISTRITO UF IDERECO ELETRÓNICO TELEFONE ITE FEDERATIVO RESPONSÁVEL (EFR) ***  TUAÇÃO CADASTRAL DATA DA SITUAÇÃO CADASTRAL TUAÇÃO CADASTRAL DATA DA SITUAÇÃO ESPECIAL ***  ADRO DE SÓCIOS E ADMINISTRADORES  MENIOME EMPRESARIAL COPFICIPJ OULLIFICAÇÃO SÓCIO-Administrador                                                                                                    |                                                                         |                             |           |                                       |
| DIGRADOURO  JGRADOURO  INUMERO COMPLEMENTO  SP BAIRROIDISTRITO MUNICÍPIO UF IDERECO ELETRÔNICO  TELEFONE  TELEFONE  TUAÇÃO CADASTRAL  TUAÇÃO CADASTRAL  TUAÇÃO CADASTRAL  TUAÇÃO CADASTRAL  TUAÇÃO CADASTRAL  CPFICNPJ QUALIFICAÇÃO SÓCIO-Administrador                                                                                                    | UDIGO E DESCRIÇÃO DAS ATI                                               | VIDADES ECONOMICAS SECUNDAR | CAI       |                                       |
| SIGRADOURO       NÚMERO       COMPLEMENTO         EP       BAIRROIDISTRITO       MUNICIPIO       UF         INDERECO ELETRÓNICO       TELEFONE       ITELEFONE         ITE FEDERATIVO RESPONSÁVEL (EFR)       TUAÇÃO CADASTRAL       DATA DA SITUAÇÃO CADASTRAL         TUAÇÃO CADASTRAL       DATA DA SITUAÇÃO CADASTRAL       DATA DA SITUAÇÃO CADASTRAL         TUAÇÃO CADASTRAL       DATA DA SITUAÇÃO ESPECIAL       TUAÇÃO ESPECIAL         ***       IDATA DA SITUAÇÃO ESPECIAL       CPF/CNPJ         SOMENOME EMPRESARIAL       CPF/CNPJ       QUALIFICAÇÃO                                                                                                    | ÓDIGO E DESCRIÇÃO DA NATU                                               | JREZA JURÍDICA              |           |                                       |
| P       BAIRROIDISTRITO       MUNICIPIO       UF         IDERECO ELETRÔNICO       TELEFONE       ITELEFONE         ITE FEDERATIVO RESPONSAVEL (EFR)       IDATA DA SITUAÇÃO CADASTRAL       IDATA DA SITUAÇÃO CADASTRAL         TUAÇÃO CADASTRAL       IDATA DA SITUAÇÃO CADASTRAL       IDATA DA SITUAÇÃO CADASTRAL         TUAÇÃO ESPECIAL       IDATA DA SITUAÇÃO ESPECIAL       IDATA DA SITUAÇÃO ESPECIAL         ****       IDATA DA SITUAÇÃO ESPECIAL       IDATA DA SITUAÇÃO ESPECIAL         ****       IDATA DA SITUAÇÃO ESPECIAL       IDATA DA SITUAÇÃO ESPECIAL         ****       IDATA DA SITUAÇÃO ESPECIAL       IDATA DA SITUAÇÃO ESPECIAL         ****       IDATA DA SITUAÇÃO ESPECIAL       IDATA DA SITUAÇÃO ESPECIAL         ****       IDATA DA SITUAÇÃO ESPECIAL       IDATA DA SITUAÇÃO ESPECIAL         ****       IDATA DA SITUAÇÃO ESPECIAL       IDATA DA SITUAÇÃO ESPECIAL         ****       IDATA DA SITUAÇÃO ESPECIAL       IDATA DA SITUAÇÃO ESPECIAL         ****       IDATA DA SITUAÇÃO ESPECIAL       IDATA DA SITUAÇÃO ESPECIAL         ****       IDATA DA SITUAÇÃO ESPECIAL       IDATA DA SITUAÇÃO ESPECIAL         ****       IDATA DA SITUAÇÃO ESPECIAL       IDATA DA SITUAÇÃO ESPECIAL         ****       IDATA DA SITUAÇÃO ESPECIAL       IDATA DA SITUAÇÃO ESPECIAL                                                                                                    | GRADOURO                                                                |                             | NÚMERO    | IPLEMENTO                             |
| IDEREÇO ELETRÔNICO TELEFONE TELEFONE TUQÇÃO CADASTRAL TUQÇÃO CADASTRAL TUQÇÃO CADASTRAL TUQÇÃO CADASTRAL TUQÇÃO CADASTRAL TUQÇÃO CADASTRAL TUQÇÃO CADASTRAL TUQÇÃO CADASTRAL TUQÇÃO ESPECIAL TUQÇÃO ESPECIAL                                                                                                    | P 1                                                                     | BAIRRO/DISTRITO             |           | 1 TUF                                 |
| INDERECO ELETRÓNICO  ITE FEDERATIVO RESPONSAVEL (EFR)  ***  TUAÇÃO CADASTRAL  DATA DA SITUAÇÃO CADASTRAL  DATA DA SITUAÇÃO CADASTRAL  TUAÇÃO CADASTRAL  DATA DA SITUAÇÃO CADASTRAL  DATA DA SITUAÇÃO ESPECIAL  ***  IDATA DA SITUAÇÃO ESPECIAL  CPFICNPJ  QUALIFICAÇÃO SÓCIO-Administrador                                                                                                    |                                                                         |                             |           |                                       |
| ITE FEDERATIVO RESPONSAVEL (EFR)  TUAÇÃO CADASTRAL  TUAÇÃO CADASTRAL  DATA DA SITUAÇÃO CADASTRAL  TUAÇÃO ESPECIAL  TUAÇÃO ESPECIAL  TUAÇÃO ESPECIAL  TUAÇÃO ESPECIAL  CPF/CNPJ  QUALIFICAÇÃO Sócio-Administrador                                                                                                    | NDEREÇO ELETRÔNICO                                                      |                             | TELEFONE  |                                       |
| TUAÇÃO CADASTRAL TUAÇÃO CADASTRAL DATA DA SITUAÇÃO CADASTRAL TUAÇÃO ESPECIAL TUAÇÃO ESPECIAL                                                                                                    | NTE FEDERATIVO RESPONSÁV                                                | /EL (EFR)                   |           |                                       |
| TUAÇÃO ESPECIAL TUAÇÃO CADASTRAL DATA DA SITUAÇÃO ESPECIAL TUAÇÃO ESPECIAL TUAÇÃO ESPECIAL CPFICNPJ OUALIFICAÇÃO Sócio-Administrador                                                                                                    | TUAÇÃO CADASTRAL                                                        |                             |           | DATA DA SITUAÇÃO CADASTRAL            |
| TUAÇÃO ESPECIAL TANTA DA SITUAÇÃO ESPECIAL T***  ADRO DE SÓCIOS E ADMINISTRADORES  DMENOME EMPRESARIAL  CPF/CNPJ  QUALIFICAÇÃO Sócio-Administrador                                                                                                    | DTIVO DE SITUAÇÃO CADASTI                                               | RAL                         |           |                                       |
| TUAÇÃO ESPECIAL TERMINISTRADORES TADRO DE SÓCIOS E ADMINISTRADORES TADRO DE SÓCIOS E ADMINISTRADORES TADROME EMPRESARIAL CPF/CNPJ QUALIFICAÇÃO Sócio-Administrador                                                                                                    | ,                                                                       |                             |           |                                       |
| IADRO DE SÓCIOS E ADMINISTRADORES DME/NOME EMPRESARIAL CPF/CNPJ QUALIFICAÇÃO Sócio-Administrador                                                                                                    | TUAÇÃO ESPECIAL                                                         |                             |           | DATA DA SITUAÇÃO ESPECIAL<br>******** |
| DMENOME EMPRESARIAL CPF/CNPJ QUALIFICAÇÃO<br>Sócio-Administrador                                                                                                    | IADRO DE SÓCIOS E A                                                     | DMINISTRADORES              |           | I                                     |
| Socio-Auministration                                                                                                    | DME/NOME EMPRESARIAL                                                    |                             | CPF/CNPJ  | QUALIFICAÇÃO<br>Sócio-Administrado    |
| DMENOME EMPRESARIAL CPFICNPJ QUALIFICAÇÃO                                                                                                    | DME/NOME EMPRESARIAL                                                    |                             | CPF/CNPJ  | QUALIFICAÇÃO<br>Sócio-Administrador   |
| Sócio-Administrado                                                                                                    | ITUAÇÃO ESPECIAL<br>****<br>JADRO DE SÓCIOS E A<br>OME/NOME EMPRESARIAL | DMINISTRADORES              | CPF/CNPJ  | DATA DA SITUAÇÃO ESPECIAL             |

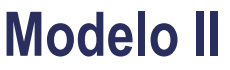

1. Acesse o link <u>https://consultacnpj.redesim.gov.br/comprovante-inscricao?%3Ci%3Ega=2.201956434.2133669598.1607535539-362012505.1607535539</u> e faça a autenticação na sua conta no **Portal gov.br** através de seu **Certificado Digital** ou com seu *login* de usuário (CPF e Senha).

LINK

| cione um certificado pa | ado<br>ara se autenticar no certificado.sso.acesso                                                                                    | o.gov.br:443 | 💶 Número do CPF                                                                                |                                          |
|-------------------------|----------------------------------------------------------------------------------------------------|--------------|------------------------------------------------------------------------------------------------|------------------------------------------|
| sunto                   | Emissor                                                                                                    | Serial       | Caso não lembre se possui uma conta, digite o número do<br>seu CPF mesmo assim para verificar. | Digite sua senha<br>CPF<br>051349.736-93 |
|                         |                                                                                                    |              | CPF                                                                                            | Senha                                    |
| nformações do certifica | ado                                                                                                    | OK Cancelar  | Digite seu CPF                                                                                 | Digite sua senha atual 💿                 |
| Ir                      | ntroduzir PIN                                                                                                    |              |                                                                                                | Sequeci minha senha                      |
| P                       | Para efetuar logon em 🔳 🐂 📲 📭 📑<br>Introduzir PIN:<br>🗙 O comprimento mínimo do PIN é 4 byte<br>🗸 O comprimento máximo do PIN é 15 by | s<br>tes     | Avançar                                                                                        | Cancelar Entrar                          |
|                         | OK Cancelar                                                                                                    |              |                                                                                                |                                          |
|                         |                                                                                                    |              | Cortificado digital                                                                            |                                          |
|                         |                                                                                                    |              |                                                                                                |                                          |

Atenção: No primeiro acesso, será necessário permitir a confirmação dos seus dados pelo sistema.

### Para prosseguir, clique em "Autorizar".

### Autorização de uso de dados pessoais

### Serviço: Area do Usuário REDESIM

Este serviço precisa utilizar as seguintes informações pessoais do seu cadastro:

- Identidade gov.br
- Nome e foto
- Endereço de e-mail
- Dados de vinculação de empresas do gov.br

A partir da sua aprovação, a aplicação acima mencionada e a plataforma gov.br utilizarão as informações listadas acima, respeitando <u>os termos de uso e a política de privacidade.</u>

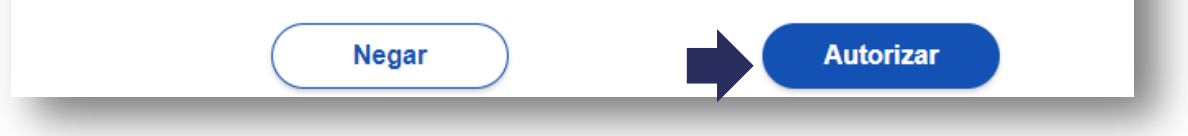

2. Digite o número do CNPJ da empresa e clique em "Emitir".

| nitir Comprovante de Inso                   | rição e Situação Cadastral com Código de Autenticidade                                |  |
|---------------------------------------------|---------------------------------------------------------------------------------------|--|
| a empresas nas quais o usuário con          | ta como Representante da Pessoa Jurídica, Membro do Quadro Societário ou Contabilista |  |
|                                             |                                                                                       |  |
| Preencha o campo abaixo e cliq              | ie em "Emitir"                                                                        |  |
|                                             |                                                                                       |  |
| CNPJ (completo)                             |                                                                                       |  |
| CNPJ (completo)<br>Informe o número do CNPJ |                                                                                       |  |

Uma mensagem de alerta informará que este comprovante poderá ser validado e reimpresso na opção **Consulta Autenticidade**, que trata-se de uma **consulta pública** e que serão permitidas apenas 10 emissões por mês. Para prosseguir, clique em **SIM**.

#### 🗙 Atenção

O comprovante poderá ser validado e reimpresso a qualquer momento com a informação do código de autenticidade na opção de Consulta Autenticidade. Só são permitidas 10 emissões por mês. Confirma a emissão do Comprovante de Inscrição e Situação Cadastral com Código de Autenticidade?

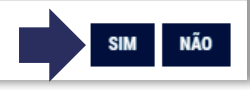

3. Pronto! Comprovante Emitido.

| NÚMERO DE INSCRIÇÃO                | COMPROVANTE DE INSC        | RICÃO E DE SITU | ACÃO    | DATA DE ABERTURA                    |
|------------------------------------|----------------------------|-----------------|---------|-------------------------------------|
| Matriz                             | CADAS                      | STRAL           |         |                                     |
| NOME EMPRESARIAL                   |                            |                 |         |                                     |
| TÍTULO DO ESTABELECIMENTO (NOI     | ME DE FANTASIA)            |                 |         | PORTE                               |
| NOME DO REPRESENTANTE LEGAL        |                            | CPF             |         | QUALIFICAÇÃO<br>Sócio-Administrador |
| CÓDIGO E DESCRIÇÃO DA ATIVIDAD     | E ECONÔMICA PRINCIPAL      |                 |         |                                     |
| CÓDIGO E DESCRIÇÃO DAS ATIVIDA     | DES ECONÓMICAS SECUNDÁRIAS |                 |         |                                     |
| CÓDIGO E DESCRIÇÃO DA NATUREZ      | ZA JURÍDICA                |                 |         |                                     |
| LOGRADOURO                         |                            | NÚMERO COMP     | LEMENTO |                                     |
| CEP                                | RROIDISTRITO               |                 |         | UF                                  |
| ENDEREÇO ELETRÔNICO                |                            | TELEFONE        |         |                                     |
| ENTE FEDERATIVO RESPONSÁVEL (      | EFR)                       |                 |         |                                     |
| SITUAÇÃO CADASTRAL<br>Ativa        |                            |                 | DATA    | DA SITUAÇÃO CADASTRAL               |
| MOTIVO DE SITUAÇÃO CADASTRAL       |                            |                 |         |                                     |
| SITUAÇÃO ESPECIAL                  |                            |                 | DATA    | DA SITUAÇÃO ESPECIAL                |
| UADRO DE SÓCIOS <mark>e</mark> adm | INISTRADORES               |                 |         |                                     |
| NOME/NOME EMPRESARIAL              |                            | CPF/CNPJ        |         | QUALIFICAÇÃO<br>Sócio-Administrador |
|                                    |                            |                 |         |                                     |

## Atenção:

Este comprovante só poderá ser utilizado dentro do prazo de 7 (dias) a partir da data de emissão.

Para ter acesso ao arquivo para impressão, ao final da página, clique em "**Imprimir**"

# IMPORTANTE

LINK

 Somente poderá ser aceito este comprovante como único documento para emissão de certificados Modelo e-CNPJ, se a pessoa física que se apresenta para a emissão, como representante legal da pessoa jurídica, realmente possua atribuição perante o Cartão CNPJ.

|  | NOME DO REPRESENTANTE LEGAL | CPF | QUALIFICAÇÃO<br>Sócio-Administrador |
|--|-----------------------------|-----|-------------------------------------|
|--|-----------------------------|-----|-------------------------------------|

 Para a emissão de certificados Modelo NF-e (PJ) se fará necessário anexar o ato constitutivo ou certidão simplificada, caso o representante não conste como sócio da sociedade, ou seja caso, a empresa seja representada por procuração, nos moldes da lei.

| QUADRO DE SÓCIOS E ADMINISTRADORES |          |                                     |
|------------------------------------|----------|-------------------------------------|
|                                    | CPF/CNPJ | QUALIFICAÇÃO<br>Sócio-Administrador |
|                                    | CPF/CNPJ | QUALIFICAÇÃO<br>Sócio-Administrador |
|                                    |          |                                     |

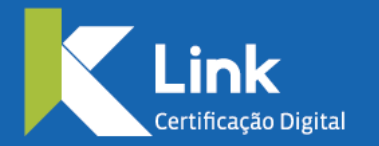

Rua Visconde de Taunay, 173 | São Lucas | BH - MG | CEP 30240-300 +55 31 3327-6670 +55 31 8328-1588 treinamento@linkcertificacao.com.br

linkcertificacao.com.br
Image: Incertificacao